### OMB Control Number (0551-0047) Expiration Date:

USDA Foreign Agricultural Service Unified Export Strategy (UES)

The new UES interface is streamlined in a way that you may now make claims from

the same interface.

|                                                                                                    |                                                                                                    | Home UES                 | Financial             | Reports In       | Reports Out About F  |
|----------------------------------------------------------------------------------------------------|----------------------------------------------------------------------------------------------------|--------------------------|-----------------------|------------------|----------------------|
| Myttes                                                                                                    | You are here: Home                                                                                                    | Welcome test_use         | Claims                | 2                | Contributor] [Log Of |
| irrent   Change                                                                                                    | Welcome to the new UES Home                                                                                                    |                          | Promised<br>Actual Co | f Contribution   | _                    |
| st Participant , Year 2011<br>in Explorer<br>By Prom. Commodity<br>By Market Definition<br>in Actions                                                                                                    | This is the UES Home Page. Choose the appropriate function you want to perfect the properties of the terminal structure for PART ALTHOR | orm pertaining to your U | JES Role usi          | ng the Menu opti | ons.                 |
| icovover / Snapshot<br>lan Submittaj<br>spplication Report                                                                                                    | Instruction for PART_CASHIER<br>Instruction for PART_CONTRIBUTOR                                                                        |                          |                       |                  |                      |
| Application Notes<br>ndustry Goal<br>Jarket Definition<br>Promoted Commodity<br>Targeted Market<br>Constraint<br>Activity<br>Activity<br>Morid Wide Personnel<br>Contingent Liability<br>EMP Proposal<br>QSP Proposal<br>QSP Proposal |                                                                                                    |                          |                       |                  |                      |

# USDA Foreign Agricultural Service Unified Export Strategy (UES)

| United States Depart<br>Unified Export S                                                                                                    | ment of Agriculture<br>trategy                                                                                                    | Linking U.S. Agriculture                                                                                                    |
|----------------------------------------------------------------------------------------------------|----------------------------------------------------------------------------------------------------|----------------------------------------------------------------------------------------------------|
|                                                                                                    |                                                                                                    | Home UES Financial Reports In Reports Out About FAS                                                                                                    |
| My UES                                                                                                    | You are here: <u>Home</u> > <u>Financial</u> > Claims                                                                                                    | Welcome test_user!, PART - [Author][Cashier][Contributor] [Log Off]                                                                                                    |
| Current   Change                                                                                                    | Claim Process                                                                                                    |                                                                                                    |
| Content (Change       Test Participant, Year 2011       Plan Explorer       By Prom. Commodity       By Market Definition       Plan Actions       Copyover / Snapshot       Plan Submittal       Application Report       Plan Sections       Application Notes       Industry Geal       Market Definition       Promoted Commodity       Targeted Market       Constraint       Activity       Admin Activity       World Wide Personnel       Contingent Liability       EMP Proposal       TASC Proposal | Claim Process         This page allows users to Search for or Add claims.         To Search: You may select search criteria to bring up a list of claims on th select an action link, appropriate to your UES Role.         To Add a new Advance or Reimbursement: Select Participant, Year a below the search criteria to perform necessary action. Click on "Submit link         For POD staff processing claims: When searching for all participant cla select "Submitted/Pending" status claims to give you a list of participants reis Submitted status is for reimbursements claims and Pending status capilies to approve a claim by selecting the 'Approve' link against it. Once a claim is ap payment.         Search Information         Participant:       Test Participant - TESTPART Program Year         Add Reimbursement       Add EMP Adva         Claim # Part Id Program Claim Type Received Date Approved | s screen. Once the list of claims matching your criteria are returned, you may<br>nd Program then Click on 'Add Reimbursement' or 'Add Advance' buttons directly<br>against a Claim for FAS approval.<br>ms that are ready for processing, you can use the Claim Status drop down and<br>mbursement and advance claims that have been entered for approval by FAS.<br>advance requests that have been submitted by participants.POD users may<br>proved, the SF 1166 link will be enabled and you may generate the SF 1166 for<br>herr: 2011<br>claim Status: ALL<br>Claim Status: ALL<br>Date CCC Date Paid Date Status Amount(\$) Comments Action |
| FAS Home   USDA.gov   Econ<br>Discrimination Statement   Info                                                                                                    | ;<br>fomic Research Service (ERS)   World Agricultural Outlook Board (WAOB)   Tra<br>rmation Quality   <u>USA.gov</u>   <u>White House</u>                                                                                                    | de Links   FOIA   Accessibility Statement   Privacy Policy   Non-                                                                                                    |

|                                                                                                    | tegy                                                                                                    | ra .                                                                                         |                                                                                                   |                                                                                                    |                                                                                                    |                                                                                                    |                                                                                 |                                                                                     |                                                                                                    |                                                                                    | Link                                                                                                    | king U.S. /                                                                                                    | Asa                                                                                                    | 3                                                    |
|----------------------------------------------------------------------------------------------------|----------------------------------------------------------------------------------------------------|----------------------------------------------------------------------------------------------|---------------------------------------------------------------------------------------------------|----------------------------------------------------------------------------------------------------|----------------------------------------------------------------------------------------------------|----------------------------------------------------------------------------------------------------|---------------------------------------------------------------------------------|-------------------------------------------------------------------------------------|----------------------------------------------------------------------------------------------------|------------------------------------------------------------------------------------|----------------------------------------------------------------------------------------------------|----------------------------------------------------------------------------------------------------|----------------------------------------------------------------------------------------------------|------------------------------------------------------|
|                                                                                                    |                                                                                                    |                                                                                              |                                                                                                   |                                                                                                    |                                                                                                    |                                                                                                    |                                                                                 |                                                                                     | ome UES                                                                                                    | Financia                                                                           | i Reports I                                                                                                 | In Repo                                                                                                    | orts Out 4                                                                                                    | lbout                                                |
| ly UES                                                                                                    | ou are here.                                                                                                    | Home -                                                                                       | Financa                                                                                           | al = Claims                                                                                                    |                                                                                                    |                                                                                                    |                                                                                 | Welcom                                                                              | e test_use                                                                                                    | ri, PART - I                                                                       | Author][Cat                                                                                                 | shierl{Co                                                                                                    | entributor]                                                                                                    | 11.02                                                |
| rent I Change                                                                                                    | laim P                                                                                                    | roce                                                                                         | SS                                                                                                |                                                                                                    |                                                                                                    |                                                                                                    |                                                                                 |                                                                                     |                                                                                                    |                                                                                    |                                                                                                    |                                                                                                    |                                                                                                    |                                                      |
| At Participant , Year 2011  In Explorer  PryProm Commonly  PryProm Commonly  PryProm                                                                                                    | This page all<br>To Search:<br>select an act<br>To Add a ne<br>below the se<br>for POD sta<br>select "Submitse at<br>select "Submitse at<br>septrove a cli<br>sayment.<br>Sea<br>Partic | visu ma<br>on link,<br>nw Adv<br>erch or<br>thei/Pe<br>due to f<br>em by a<br>rch 1<br>spant | ers to Se<br>appropri-<br>vance or<br>tera to ;<br>essing<br>nding" at<br>for reinbu-<br>electing | sarch for or Add<br>search orieria to<br>ate to your UES F<br>Reimburseme<br>ceform necessar<br>claims: When as<br>atus claims to you<br>atus claims to you<br>the Approver into<br>addion<br>articipant - TES | claima.<br>bring up a lit<br>lole.<br>Inth Select Pr<br>y action. City<br>arching for<br>a you a list o<br>against it. O | at of claims on<br>arbopant, Year<br>ck on Submit is<br>all participants<br>of participants<br>of participants<br>allatus apples<br>nose a claim is | this som<br>and Pro<br>nk egain<br>learns the<br>reimburs<br>to adva<br>approve | ren. Ond<br>gram the<br>st a Clein<br>at are rea<br>ement à<br>nos rea<br>s, the SF | e the list of (<br>in Click on %<br>n for FAS ap<br>atty for proc<br>nd advance<br>weth that he<br>1166 link w | idd Reimbur<br>proval<br>eseing, you<br>claims that<br>ive been su<br>il be enable | ning your crite<br>sement or A<br>can use the<br>nave been en<br>mitted by a<br>mitted by a<br>d and you ma | eria are re<br>dd Advan<br>Clam Stat<br>tered for<br>rticipanta<br>ty genera                                                            | turned, you<br>ice' buttone<br>was drog dou<br>approval by<br>POC users<br>te the SF 11                                                      | may<br>direct<br>rn an<br>FAS<br>tay<br>56 fo        |
| Actually<br>Actually Actually<br>Marine Wide Researched                                                                                                    | Progr                                                                                                    | an A                                                                                         | LL 💡                                                                                              | Claim Type (                                                                                                    | search only                                                                                                    | ALL                                                                                                    |                                                                                 | • •                                                                                 | laim Statue:                                                                                                   | ALL                                                                                | 36                                                                                                    | >                                                                                                    | _                                                                                                    |                                                      |
| Activity<br>Anno Activity<br>Veria Veria Personnel<br>Controcent Lebithy<br>UP Processi<br>ASS Processi<br>25P Processi<br>CC                                                                                                    | Progr                                                                                                    | Add R                                                                                        | LL 🕑                                                                                              | Claim Type (<br>sement                                                                                                    | search only)                                                                                                    | ALL<br>dd EMP Adv                                                                                                    | ance                                                                            | Paid                                                                                | laim Status<br>Add J                                                                                           | ALL<br>Advance                                                                     |                                                                                                    | ~                                                                                                    | 5                                                                                                    | iean                                                 |
| schultz<br>Saran Activitz<br>Saria Vicia Personnel<br>Intingenti Lestitz<br>(UP Process)<br>ASC Process)<br>ISP Process)<br>ISP Process)                                                                                                    | Progr                                                                                                    | an Al                                                                                        | LL 💌<br>Reimbur                                                                                   | Claim Type (<br>sement                                                                                                    | search only:<br>A<br>Received<br>Date                                                                                    | ALL<br>dd EMP Ad                                                                                                    | ccc<br>Oete                                                                     | Paid<br>Date                                                                        | Add /                                                                                                    | ALL<br>Advance<br>Amount<br>(\$)                                                   | Comments                                                                                                    | Action                                                                                                    | 5                                                                                                    | iear                                                 |
| strinte<br>dram Activity<br>conto Vide Personnel<br>centroperi Lattina<br>UP Proposal<br>ASC Proposal<br>SP Proposal<br>(P Proposal)<br>(P Proposal)<br>(P Proposa | Progr.                                                                                                    | ant Al<br>Add R<br>M P                                                                       | LL<br>Reimbur<br>Yrogram                                                                          | Claim Type (<br>sement                                                                                                    | search only;<br>A<br>Received<br>Date                                                                                    | ALL<br>dd EMP Adv<br>Approved<br>Date                                                                                                    | ccc<br>Oate                                                                     | Paid<br>Date                                                                        | Add Add Add Add Add Add Add Add Add Add                                                                        | ALL<br>Advance<br>Amount<br>(\$)<br>4.350.00                                       | Comments                                                                                                    | Action<br>Edt   Vi<br>Draft   S                                                                                                    | cw (Saladi<br>Ph 166   Apr                                                                                                    | ie ar                                                |
| Strifte<br>atro Adlutte<br>antopoti Lietitte<br>IP Proposal<br>SP Proposal<br>Proposal<br>(C<br>*                                                                                                    | Progr<br>Calim Part I<br>1003 TESTI<br>1002 TESTI                                                                                                    | Add R<br>Add R<br>M P<br>PART T                                                              | LL<br>Reimbur<br>Nogram<br>TASC                                                                   | Claim Type (<br>sement<br>Claim Type<br>Reindursement<br>Advance                                                                                                    | Received<br>Date                                                                                                    | ALL<br>dd EMP Adv<br>Approved<br>Date<br>4/21/2010                                                                                                  | CCC<br>Date                                                                     | Paid<br>Date                                                                        | Add A<br>Status<br>Draft<br>Approved                                                                           | ALL<br>Advance<br>Amount<br>(\$)<br>1,000.00                                       | Comments                                                                                                    | Action<br>Edit   Vi<br>Draft   1<br>SF1166                                                                                              | Ew   Saturd<br>EF 166   App<br>ew   Paytac<br> } Approve                                                                                     | iear<br>prove                                        |
| strifte<br>drim Activity<br>cond Vicia Feranonal<br>enfrogent Latita<br>UP Proposal<br>SP Proposal<br>3P Proposal<br>1<br>1                                                                                                    | Progr<br>Claim Part I<br>1003 TESTI<br>1002 TESTI<br>1002 TESTI                                                                                                    | ant Al<br>Add R<br>M P<br>PART T<br>PART T                                                   | LL<br>Reimbur<br>Mogram<br>TASC<br>TASC                                                           | Claim Type i<br>sement<br>Claim Type<br>Reintursement<br>Advance<br>Reintursement                                                                                                    | search only:<br>A<br>Received<br>Date                                                                                    | ALL<br>dd EMP Adv<br>Approved<br>Date<br>4/21/2010                                                                                                  | CCC<br>Date                                                                     | Paid<br>Date                                                                        | Add /<br>Status<br>Draft<br>Draft<br>Draft                                                                     | ALL<br>Advance<br>Amount<br>(\$)<br>4.350.00<br>1.000.00                           | Comments                                                                                                    | Action<br>Edd   V/<br>Draft   1<br>SF1166<br>Edd   V/<br>Draft   5<br>Draft   5                                                         | ew (Submit<br>SP1166   App<br>ew   Pavbag<br>H Approve<br>ew (Submit<br>SP1166   App                                                         | iear<br>prove                                        |
| strifte<br>drim Activity<br>cond Villes Personnel<br>enfrogent Lastity<br>UP Proposal<br>SP Proposal<br>SP Proposal<br>1<br>1<br>1                                                                                                    | Progr<br>Claim Part I<br>1003 TEST<br>1002 TEST<br>1001 TEST                                                                                                    | Add R<br>Add R<br>PART T<br>PART T<br>PART T                                                 | LL Ceimbur<br>Reimbur<br>Mogram<br>(ASC<br>(ASC<br>(ASC)<br>(ASC)                                 | Claim Type i<br>sement<br>Claim Type<br>Reintursement<br>Advance<br>Advance                                                                                                    | search only:<br>A<br>Received<br>0ate<br>4/21/2010<br>4/20/2010                                                          | ALL<br>dd EMP Adv<br>Approved<br>Date<br>4/21/2010<br>4/21/2010                                                                                     | CCC<br>Date                                                                     | Paid<br>Date                                                                        | Add /<br>Add /<br>Status<br>Draft<br>Approved<br>Approved                                                      | ALL<br>Advance<br>Amount<br>(\$)<br>4,350.00<br>1,000.00<br>120.00<br>5.000.00     | Comments                                                                                                    | Action     Edg   ½     Draft   5     Edg   ½     SF1166     Edg   ½     Draft   5     Edg   ½     SF1166     Edg   ½     SF1166         | ew (Submit<br>SP1166   App<br>ew   Pavtac<br>El Apprové<br>ew (Submit<br>SP1166   App<br>ew   Pavtac<br>El Apprové<br>El Apprové             | iear<br>prove<br>kl                                  |
| spilite<br>arm Activity<br>sold Vide Personnel<br>enfroent Levelty<br>IP Proposal<br>SC Proposal<br>SP Proposal<br>IP Proposal<br>1<br>1<br>1<br>1                                                                                                    | Progr<br>Claim Part I<br>1003 TEST<br>1002 TEST<br>1001 TEST<br>1001 TEST                                                                                                    | am Ad<br>Add R<br>Add R<br>PART T<br>PART T<br>PART T                                        | LL Construction<br>Reimbur<br>Program<br>TASC<br>TASC<br>TASC                                     | Claim Type (<br>sement<br>Claim Type<br>Reintpursement<br>Advance<br>Advance                                                                                                    | search only:<br>A<br>Received<br>0ate<br>4/21/2010<br>4/20/2010<br>4/21/2010                                             | Approved<br>Date<br>4/21/2010<br>4/21/2010                                                                                                    | CCC<br>Date                                                                     | Paid<br>Date                                                                        | Laim Statue<br>Add J<br>Status<br>Draft<br>Approved<br>Submitted                                               | ALL<br>Advance<br>Amount<br>(\$)<br>4,350.00<br>1,000.00<br>120.00<br>5,000.00     | Comments                                                                                                    | Action<br>Eddi Vi<br>Draft 1<br>Eddi Vi<br>Draft 1<br>Eddi Vi<br>Draft 1<br>Eddi Vi<br>SF1166<br>Eddi Vi<br>SF1166<br>Eddi Vi<br>SF1166 | ew (Submit<br>SP1166   App<br>ew ) Pavbac<br>EV (Submit<br>SP1166   App<br>ew   Pavbac<br>EV (Submit<br>Approve<br>ew   Pavbac<br>EV Approve | iean<br>(<br>prove<br><u>k</u> )<br>(<br>trove<br>k) |

### Advances

Participants may request advance funds for the Emerging Markets Program (EMP), Market Access Program (MAP), and the Technical Assistance for Specialty Crops Program (TASC). Participants <u>can</u> <u>not</u> request advances for the Foreign Market Development Cooperator Program (FMD) or the Quality Samples Program (QSP).

You may request advances as lump sums in increments totaling no more than 40 % of your approved generic budget for MAP, no more than 40% of activity budget for EMP and no more than 85% of your approved activities for TASC.

### MAP and TASC Advances

To add an advance, choose the appropriate program, year and select the 'Add Advance' button to launch the add advance page.

The system calculates 40% of the total generic approved amount for MAP and 85% of your approved activities for TASC and displays that number on the row labeled 'Allowable Advance'. 'Remaining Allowable Advance Funds' reflects the remainder of advance funds that you can request. 'Advances Balance (\$)' displays the sum of advances previously requested. In the field labeled 'Amount (\$)' at the bottom of the page, enter a valid numeric amount with two decimal places, if desired. Click 'Save and Submit' button to submit the advance for FAS approval. Note that you may direct the payment to a particular Subgroup, if applicable.

Note: Your advance request will be offset by the line items on the next reimbursement(s) that is processed after the advance.

| Add Advance                                                                                                    |                                                                                                    |                                                                                                    |
|----------------------------------------------------------------------------------------------------|----------------------------------------------------------------------------------------------------|----------------------------------------------------------------------------------------------------|
| You may request Advances as lump<br>your approved activities for TASC.                                                                                                    | p sums in increments totaling no more than a                                                                                                    | 40% of your approved generic budget for MAP and no more than 85% of                                                                                                    |
| The screen displays in a table formal<br>calculates 40% of the total generic a<br>'Allowable Advance'. 'Remaining<br>'Amount' at the bottom of the page, e<br>approval. Note that you may direct th<br>Note: Your advance request will be | t details about your advance by Program Ye<br>pproved amount for MAP and 85% of your<br>Allowable Advance Funds' reflects the<br>nter a valid numeric amount with two decim<br>le payment to a particular Subgroup, if app<br>offset by the line items on the next claim(s) | ear and Participant ID. The On-line Reimbursement (Expense) Claim interface<br>approved activities for TASC and displays that number on the row labeled<br>remainder of advance funds that you can request. In the field labeled<br>ial places if desired. Click 'Save and Submit' to submit the advance for FAS<br>licable.<br>that is processed after the advance <u>Add/Edit</u> |
| Advance Summary                                                                                                    | /                                                                                                    |                                                                                                    |
| Allowable Advance(\$):                                                                                                    | \$1,837,061.00                                                                                                    | ]                                                                                                    |
| Advances Balance(\$):                                                                                                    | \$22,435.00                                                                                                    | ]                                                                                                    |
| Remaining Allowable Advance<br>Funds(\$):                                                                                                    | \$1,814,626.00                                                                                                    |                                                                                                    |
| Claim Information                                                                                                    |                                                                                                    |                                                                                                    |
| Participant:                                                                                                    | Test Participant                                                                                                    |                                                                                                    |
| Year:                                                                                                    | 2009                                                                                                    |                                                                                                    |
| Program:                                                                                                    | MPP                                                                                                    | ]                                                                                                    |
| Claim Type:                                                                                                    | Advance                                                                                                    | ]                                                                                                    |
| Claim Number:                                                                                                    |                                                                                                    | ]                                                                                                    |
| Claim Status:                                                                                                    | Draft                                                                                                    | ]                                                                                                    |
| Received Date:                                                                                                    |                                                                                                    | ]                                                                                                    |
| Approved Date:                                                                                                    |                                                                                                    | ]                                                                                                    |
| Paid Date:                                                                                                    |                                                                                                    | (MM/DD/YYYY)                                                                                                    |
| Amount(\$):                                                                                                    | 50000.00                                                                                                    | +                                                                                                    |
|                                                                                                    | Save and Submit                                                                                                    |                                                                                                    |

## Payback

To refund an advance, locate the original advance request on the list page. Select the 'Payback' link next to the approved advance to launch the advance payback screen.

|               | nere: Home                                                       | > Financia                                      | > Claims                                                              |                                                           |                                                                         |                                         | Welco                              | me test_us                                    | er!, PART                                   | - [Author][Ca                                      | ashier][Co                                 | ontributor] [Log                                       |
|---------------|------------------------------------------------------------------|-------------------------------------------------|-----------------------------------------------------------------------|-----------------------------------------------------------|-------------------------------------------------------------------------|-----------------------------------------|------------------------------------|-----------------------------------------------|---------------------------------------------|----------------------------------------------------|--------------------------------------------|--------------------------------------------------------|
| lair          | n Proc                                                           | ess                                             |                                                                       |                                                           |                                                                         |                                         |                                    |                                               |                                             |                                                    |                                            |                                                        |
| his pa        | ige allows u                                                     | sers to Se                                      | arch for or                                                           | Add claims,                                               |                                                                         |                                         |                                    |                                               |                                             |                                                    |                                            |                                                        |
| o Se<br>elect | arch: You m<br>an action lini                                    | iay select s<br>k, appropria                    | earch crite<br>ate to your l                                          | ria to bring up<br>UES Role.                              | a list of claims                                                        | on this s                               | creen. Or                          | nce the list o                                | f claims mat                                | tching your cr                                     | iteria are re                              | eturned, you may                                       |
| o Ad<br>elow  | d a new Ad<br>the search o                                       | Ivance or<br>priteria to p                      | Reimburs<br>erform neci                                               | ement: Selectessary action.                               | ct Participant, Y<br>. Click on 'Subm                                   | 'ear and F<br>hit' link aga             | Program t<br>linst a Cli           | hen Click on<br>aim for FAS a                 | 'Add Reimb<br>approval.                     | ursement' or '                                     | Add Advar                                  | nce' buttons directi                                   |
| lect          | DD staff pro                                                     | ending" sta                                     | claims: Wh<br>atus claims<br>rsements c                               | en searching<br>to give you a<br>laims and Pen            | for all participa<br>list of participar<br>ding status app              | nt claims<br>hts reimbu                 | that are i<br>irsement<br>vance re | ready for pro<br>and advance<br>ouests that I | cessing, yo<br>e claims that<br>have been s | ou can use the<br>it have been e<br>submitted by p | e Claim Stat<br>Intered for<br>articipants | tus drop down and<br>approval by FAS.<br>POD users may |
| prov          | e a claim by                                                     | selecting t                                     | he 'Approv                                                            | e' link against                                           | it. Once a claim                                                        | is appro                                | ved, the                           | SF 1166 link                                  | will be enab                                | pled and you n                                     | nay genera                                 | te the SF 1166 for                                     |
| vme           | RI.                                                              |                                                 |                                                                       |                                                           |                                                                         |                                         |                                    |                                               |                                             |                                                    |                                            |                                                        |
|               |                                                                  |                                                 |                                                                       |                                                           |                                                                         |                                         |                                    |                                               |                                             |                                                    |                                            |                                                        |
|               |                                                                  |                                                 |                                                                       |                                                           |                                                                         |                                         |                                    |                                               |                                             |                                                    |                                            |                                                        |
|               | Search                                                           | Inform                                          | ation                                                                 |                                                           |                                                                         |                                         |                                    |                                               |                                             |                                                    |                                            |                                                        |
|               | Search                                                           | Inform<br>Test Pa                               | ation                                                                 | TESTPAR                                                   | T 💌 Progr                                                               | am Year:                                | 2011                               | ~                                             |                                             |                                                    |                                            |                                                        |
|               | Search<br>Participant:                                           | Inform<br>Test Pa                               | ation<br>rticipant -                                                  |                                                           | T Progra                                                                | am Year:<br>:e                          | 2011                               | V Claim Status                                | ALL                                         |                                                    | ~                                          |                                                        |
| -             | Search<br>Participant:<br>Program:                               | Inform<br>Test Pa                               | ation<br>rticipant -<br>Claim T                                       | TESTPAR                                                   | T Progra                                                                | am Year:<br>:e                          | 2011                               | Claim Status                                  | E ALL                                       |                                                    | <b>&gt;</b>                                |                                                        |
|               | Search<br>Participant:<br>Program:<br>Add                        | Inform<br>Test Pa<br>ALL 💌<br>Reimburs          | ation<br>rticipant -<br>Claim T<br>sement                             | TESTPAR                                                   | T  Progra<br>only): Advanc<br>Add EMP /                                 | am Year:<br>:e<br>Advance               | 2011                               | Claim Status                                  | E ALL                                       |                                                    | <b>&gt;</b>                                | Searc                                                  |
| 0             | Search<br>Participant:<br>Program:<br>Add                        | Inform<br>Test Pa<br>ALL<br>Reimburs            | ation<br>rticipant -<br>Claim T<br>sement                             | TESTPART                                                  | T Progra<br>only): Advanc<br>Add EMP                                    | amƳear:<br>:e<br>Advance                | 2011                               | Claim Status                                  | E ALL                                       |                                                    | <b>×</b>                                   | Searc                                                  |
| lim           | Search<br>Participant:<br>Program:<br>Add<br>Part Id             | Inform<br>Test Pa<br>ALL<br>Reimburs<br>Program | ation<br>rticipant -<br>Claim T<br>sement<br>Claim<br>Type            | TESTPAR<br>ype (search o<br>Received<br>Date              | T Progra<br>only): Advanc<br>Add EMP /<br>Approved<br>Date              | am Year;<br>e<br>Advance<br>CCC<br>Date | 2011                               | Claim Status<br>Add<br>Status                 | s: ALL<br>I Advance<br>Amount<br>(\$)       | Comments                                           | ▼<br>Action                                | Searc                                                  |
| im<br>102     | Search<br>Participant:<br>Program:<br>Add<br>Part Id<br>TESTPART | Inform<br>Test Pa<br>ALL<br>Reimburs<br>Program | ation<br>rticipant -<br>Claim T<br>sement<br>Claim<br>Type<br>Advance | TESTPAR<br>ype (search o<br>Received<br>Date<br>4/21/2010 | T Progra<br>only): Advanc<br>Add EMP /<br>Approved<br>Date<br>4/21/2010 | am Year:<br>e<br>Advance<br>CCC<br>Date | 2011<br>Paid<br>Date               | Claim Status<br>Add<br>Status<br>Approved     | Amount<br>(\$)<br>1,000.00                  | Comments                                           | Action<br>Edit   <u>Vie</u><br>SF1166      | Searc                                                  |

In the field labeled 'Amount', enter a negative amount using a minus (-) sign preceding the number and without inserting a dollar sign or commas. The negative amount reflects how much of the advance you would like to refund. Select the 'Save and Submit' button to submit the payback to FAS for approval.

Advances and their paybacks cannot be deleted. You may view the advance or the payback details by selecting the 'View' link against the advance on the list page.

A refund check made out to the Commodity Credit Corporation (CCC) must be sent to FAS simultaneously with the submission of the advance repayment. Send the refund check to the Marketing Operation Staff, 1400 Independence Avenue, S.W., Stop 1042, Washington, D.C., 20250-1042.

| Create Advance Payback                                                                                                    |                  |              |   |  |  |  |  |  |  |
|----------------------------------------------------------------------------------------------------|------------------|--------------|---|--|--|--|--|--|--|
| Use this screen to repay an Advance. In the 'Amount' field enter a negative amount using a minus (-) sign preceding the number and without inserting a dollar<br>sign or commas. (The negative amount reflects how much of the advance you would like to refund). Click on the button labeled 'Save and Submit' to submit<br>the advance refund to FAS for approval.<br>Note: A refund check made out to the Commodity Credit Corporation must be sent to FAS simultaneously with the submission of the advance repayment.<br>Send the refund check to the Program Operations Division <u>Add/Edit</u> |                  |              |   |  |  |  |  |  |  |
| Olaine Information                                                                                                    |                  |              |   |  |  |  |  |  |  |
| Claim Information                                                                                                    |                  |              | _ |  |  |  |  |  |  |
| Participant:                                                                                                    | Test Participant |              |   |  |  |  |  |  |  |
| Year:                                                                                                    | 2009             |              |   |  |  |  |  |  |  |
| Program:                                                                                                    | MAP              | ]            |   |  |  |  |  |  |  |
| Claim Type:                                                                                                    | Advance          |              |   |  |  |  |  |  |  |
| Claim Number:                                                                                                    | 09070            |              |   |  |  |  |  |  |  |
| Claim Status:                                                                                                    | Draft            |              |   |  |  |  |  |  |  |
| Received Date:                                                                                                    |                  | ]            |   |  |  |  |  |  |  |
| Approved Date:                                                                                                    |                  | ]            |   |  |  |  |  |  |  |
| Paid Date:                                                                                                    |                  | (MM/DD/YYYY) |   |  |  |  |  |  |  |
| SubGroup:                                                                                                    |                  | ~            |   |  |  |  |  |  |  |
| Amount(\$):                                                                                                    | -2500.00         | ż            |   |  |  |  |  |  |  |
|                                                                                                    | Save and Submit  |              |   |  |  |  |  |  |  |

### **EMP Advance**

A participant may request for advances up to 40% of the approved funding amount of an EMP activity. EMP claims are at the activity level and hence claims will contain single EMP activity. To add an EMP advance, choose the appropriate year, EMP for program and select the 'Add EMP Advance' button.

An EMP advance is created and the claim line item page is displayed where the advance line items can be added. EMP advances are requested as expense claim line items similar to reimbursements. The process of EMP advances is the same as that of EMP reimbursements. Follow the guidelines provided in EMP reimbursements section.

| You are here: <u>Home &gt; Financial</u> > <u>Claims</u> > Line Items                                                             | Welcome test_user!, PART - [Author][Cashier][Contributor] [ Log Off ]              |
|----------------------------------------------------------------------------------------------------|------------------------------------------------------------------------------------|
| Edit Reimbursement                                                                                                    |                                                                                    |
| Claim Line Items Add in Spread Sheet                                                                                              |                                                                                    |
| You may use this screen to view the existing Line Items for this claim an entry for multiple line items.                          | I you may create new line items either directly or through mass spreadsheet data   |
| Note: Participants may request an EMP advance by project activity in incre<br>until after the EMP Final Report has been approved. | nents up to 40%. EMP expense claims shall be limited to 85% of the activity budget |
| EMP Advance was Created Successfully.                                                                                             |                                                                                    |
| Claim Information                                                                                                    |                                                                                    |
| Participant: Test Participant                                                                                                    |                                                                                    |
| Year: 2011 Program: EMP                                                                                                    | Claim Number: 11001 Total of Claims(\$): 0.00                                      |
|                                                                                                    | Create New   Add in Spreadsheet Mode                                               |
| Activity Code Market Spent-In Country Cost Ca                                                                                     | egory Amount (\$) Status Comments Action                                           |
|                                                                                                    |                                                                                    |

### Claim Tab

Claim information is displayed on the tab named 'Claim'. Click directly on the tab to see the total of claim line items, claim status, etc. You can direct the payment to a particular subgroup here, if applicable. Note that this claim is indicated as an EMP advance with the checkmark.

| You are here: <u>Home</u> > <u>Financial</u> > <u>Clai</u>                      | <u>ms</u> > Edit Claim                                             | Welcome test_user!, PART - [Author][Cashier][Contributor] [ Log O |  |  |  |  |
|---------------------------------------------------------------------------------|--------------------------------------------------------------------|-------------------------------------------------------------------|--|--|--|--|
| Edit Reimbursement                                                              |                                                                    |                                                                   |  |  |  |  |
| Claim Line Items Ad                                                             | d in Spread Sheet                                                  |                                                                   |  |  |  |  |
| You may edit applicable fields pertail<br>If applicable, you may direct a claim | ning to your UES role. After editin<br>payment to a Subgroup here. | ng, select the 'Save' button to save the changes to the claim.    |  |  |  |  |
| Claim Information                                                               |                                                                    |                                                                   |  |  |  |  |
| Participant                                                                     | Test Participant                                                   |                                                                   |  |  |  |  |
| Year;                                                                           | 2011                                                               |                                                                   |  |  |  |  |
| Program                                                                         | EMP                                                                |                                                                   |  |  |  |  |
| Claim Type:                                                                     | Reimbursement                                                      |                                                                   |  |  |  |  |
| Claim Number:                                                                   | 11001                                                              |                                                                   |  |  |  |  |
| Claim Status:                                                                   | Draft                                                              |                                                                   |  |  |  |  |
| Received Date:                                                                  |                                                                    |                                                                   |  |  |  |  |
| Approved Date:                                                                  |                                                                    |                                                                   |  |  |  |  |
| CCC Date:                                                                       |                                                                    | (MM/DDOCCCC)                                                      |  |  |  |  |
| Paid Date:                                                                      |                                                                    | (MM/DD/YYYY)                                                      |  |  |  |  |
| Total of Claims(S):                                                             | 623 00                                                             |                                                                   |  |  |  |  |
| EMP Advance:                                                                    |                                                                    |                                                                   |  |  |  |  |
| Comments:                                                                       |                                                                    |                                                                   |  |  |  |  |
|                                                                                 | Save                                                               |                                                                   |  |  |  |  |
|                                                                                 |                                                                    |                                                                   |  |  |  |  |

### Line Items Tab

This is the tab that shows up right after claim creation. Line items can be added here using the 'Create New' link.

Line Items can also be copied from a spreadsheet using the 'Add in Spreadsheet Mode' or by directly accessing the 'Add in Spreadsheet' tab.

For line item creation follow the same steps as in EMP Reimbursements.

| You are here: Hom                         | e > <u>Financial</u> > <u>Clair</u>         | <u>ns</u> > Line Items                   | Welcome test                          | _user!, PART -     | [Author     | ][Cashier][Co    | ntributor] [ <u>Log Off</u> ] |
|-------------------------------------------|---------------------------------------------|------------------------------------------|---------------------------------------|--------------------|-------------|------------------|-------------------------------|
| Edit Reim                                 | oursement                                   |                                          |                                       |                    |             |                  |                               |
| Claim                                     | ne Items Ado                                | d in Spread Sheet                        |                                       |                    |             |                  |                               |
| You may use this<br>entry for multiple I  | screen to view the<br>line items.           | existing Line Items for                  | or this claim and you may create new  | / line items eithe | r directly  | or through mas   | s spreadsheet data            |
| Note: Participants<br>until after the EMP | s may request an El<br>9 Final Report has b | MP advance by project a<br>een approved. | activity in increments up to 40%. EMF | expense claims     | s shall be  | limited to 85% o | of the activity budget        |
| Participan                                | Information<br>t: Test Participa            | nt                                       |                                       | 1                  |             | la inte (P)      | 623.00                        |
| Year: 20                                  |                                             | Program:                                 | Claim Number: 1100                    | 1                  | l otal of C | aims(\$):        | in Spreadsheet Mode           |
| Activity Code                             | Market                                      | Spent-In Country                         | Cost Category                         | Amount (\$)        | Status      | Comments         | Action                        |
| E11MX55555                                | Test Market Def                             | DR                                       | Seminar, Conference Facilities        | 500.00             | Draft       |                  | View   Delete                 |
| E11MX55555                                | Test Market Def                             | СН                                       | Marketing                             | 71.00              | Draft       |                  | View   Delete                 |
| E11MX55555                                | Test Market Def                             | CG                                       | Commodity Samples                     | 52.00              | Draft       |                  | View   Delete                 |

| You are here: <u>Home</u> > <u>Financial</u> > <u>Claim</u>                                                             | ms > Line Items > Add Welcome test_user!, PART - [Author][Cashier][Contributor] [ Log Off ]                                                                                                    |
|----------------------------------------------------------------------------------------------------|----------------------------------------------------------------------------------------------------|
| Add Reimbursement                                                                                                    |                                                                                                    |
| Claim Line Items                                                                                                    |                                                                                                    |
| You can use this screen to compose<br>that activity will be automatically sele<br>If creating an EMP line item, note th | a Line Item. After selecting the activity associated with the claim from the drop down list, the appropriate market for cted. Enter other necessary information about the line item and select the 'Save' button. Nat the line items of one reimbursement/advance can be associated to only one activity. For an EMP Advance Payback, |
| enter a negative value in the amount                                                                                    | field.                                                                                                    |
| Claim Line Item Inf                                                                                                    | ormation                                                                                                    |
| Participant:                                                                                                    | Test Participant                                                                                                    |
| Year:                                                                                                    | 2011                                                                                                    |
| Program:                                                                                                    | EMP                                                                                                    |
| Claim Number:                                                                                                    | 11001                                                                                                    |
| Line Status:                                                                                                    | Draft                                                                                                    |
| Activity Code:                                                                                                    | E11MX55555/Test EMP Activity /EMP                                                                                                    |
| Activity Market:                                                                                                    | Test Market Def 💌 *                                                                                                    |
| Spent In Country:                                                                                                    | New Zealand 💌 •                                                                                                    |
| Benefited Country:                                                                                                    | United States                                                                                                    |
| Cost Category:                                                                                                    | Commodity Samples(COMSAM11)                                                                                                    |
| Amount(\$):                                                                                                    | \$00.00 *                                                                                                    |
|                                                                                                    | Save                                                                                                    |

| You are here: <u>Home</u> > <u>Financial</u> > <u>Clair</u>                    | ms > Line Items > Add Welcome test_user!, PART - [Author][Cashier][Contributor] [ Log Off ]                                                                                                    |
|--------------------------------------------------------------------------------|----------------------------------------------------------------------------------------------------|
| Add Reimbursement                                                              |                                                                                                    |
| Claim Line Items                                                               |                                                                                                    |
| You can use this screen to compose<br>that activity will be automatically sele | a Line Item. After selecting the activity associated with the claim from the drop down list, the appropriate market for<br>icted. Enter other necessary information about the line item and select the 'Save' button. |
| If creating an EMP line item, note the enter a negative value in the amount    | at the line items of one reimbursement/advance can be associated to only one activity. For an EMP Advance Payback, field.                                                                                             |
|                                                                                |                                                                                                    |
| Claim Line Item Inf                                                            | ormation                                                                                                    |
| Participant:                                                                   | Test Participant                                                                                                    |
| Year:                                                                          | 2011                                                                                                    |
| Program:                                                                       | EMP                                                                                                    |
| Claim Number:                                                                  | 11001                                                                                                    |
| Line Status:                                                                   | Draft                                                                                                    |
| Activity Code:                                                                 | E11MX55555/Test EMP Activity /EMP *                                                                                                    |
| Activity Market:                                                               | E11MX55555/Test EMP Activity /EMP<br>E11MX66666/Test EMP Activity 2 /EMP                                                                                                    |
| Spent In Country:                                                              | E11MX54321/Test EMP Activity for Eastern Europe /EMP                                                                                                    |
| Benefited Country:                                                             | United States                                                                                                    |
| Cost Category:                                                                 | Commodity Samples(COMSAM11)                                                                                                    |
| Amount(\$):                                                                    | 500.00 *                                                                                                    |
|                                                                                | Save                                                                                                    |

### Reimbursements

To add a reimbursement, navigate back to the claims list page. Select the appropriate program and year, choose 'Reimbursement' for claim type and select the 'Add Reimbursement' button.

A reimbursement for the selected program is created and the claim line item page is displayed where the reimbursement line items can be added.

| You are here: <u>Home</u> >                      | Financial > C                   | laims > Line Items                         | Welc                         | ome test_user!, PA   | ART - [Autho    | or][Cashier][Con    | tributor] [ <u>Log Off</u> ] |
|--------------------------------------------------|---------------------------------|--------------------------------------------|------------------------------|----------------------|-----------------|---------------------|------------------------------|
| Edit Reimbu                                      | rsemen                          | t                                          |                              |                      |                 |                     |                              |
| Claim Line I                                     | tems /                          | dd in Spread Sheet                         |                              |                      |                 |                     |                              |
| You may use this scr<br>entry for multiple line  | reen to view f<br>items.        | the existing Line Items fo                 | or this claim and you may c  | reate new line items | either directly | y or through mass   | spreadsheet data             |
| Note: Participants ma<br>until after the EMP Fin | ay request an<br>Ial Report has | EMP advance by project a<br>been approved. | activity in increments up to | 40%. EMP expense (   | claims shall b  | e limited to 85% of | the activity budget          |
| Reimbursement was                                | s Created Su                    | ccessfully.                                |                              |                      |                 |                     |                              |
| Claim Inf                                        | ormatior                        | ۱ ۱                                        |                              |                      |                 |                     |                              |
| Participant: T                                   | est Partici                     | pant                                       |                              |                      |                 |                     |                              |
| Year: 2011                                       |                                 | Program: MAP                               | Claim Numb                   | er: 11009            | Total of        | Claims(\$):         | 0.00                         |
|                                                  |                                 |                                            |                              |                      | <u>c</u>        | reate New   Add ir  | Spreadsheet Mode             |
| Activity Code                                    | Market                          | Spent-In Country                           | Cost Category                | Amount (\$)          | Status          | Comments            | Action                       |
|                                                  |                                 |                                            |                              |                      |                 |                     |                              |
|                                                  |                                 |                                            |                              |                      |                 |                     |                              |

### Claim Tab

Claim information is displayed on the tab named 'Claim'. Click directly on the tab to see the total of claim line items, claim status, etc. You may direct the payment to a particular subgroup here, if applicable.

An EMP advance is indicated by a checkmark in the 'EMP Advance' field on the Claim tab.

#### Line Items Tab

This is the tab that shows up right after claim creation. Line items can be added here using the 'Create New' link. Enter the following details and select 'Save' button to find the line item in the list.

- Activity Code Select from dropdown, the activity which you want to claim against.
- Activity Market The market associated with the chosen activity will be displayed here and is not editable.
- Spent-In Country Indicate the country in which the investment being reimbursed was spent.
- Benefited Country Indicate the country that will benefit from the investment being reimbursed.
- Cost Category Choose from dropdown, an appropriate cost category. Only cost categories applicable to the concerned program will appear in the list.
- Amount (\$) Enter in US dollars, a reimbursement amount without inserting a dollar sign or comma. A decimal point is permissible for entering cents. Use a minus (-) sign in front of the number to enter negative amounts. Do not use parentheses.

Use the appropriate links in the action column on the line items list page to view or delete a line item.

#### **Important Note:**

1. Participants can request reimbursement of expenses up to **100% of the total approved budgets** for the MAP, FMD and TASC programs.

- 2. Participants can request reimbursement of expenses up to **100% of the approved project** activity budget for the QSP program.
- 3. For EMP, the reimbursement requests are initially limited to 85% of the approved project activity budget. Participants can request the remaining 15% of funds as a reimbursement after submitting a Final Report and FAS approves it. All final reports must be received no later than 60 days after the activity expiration date and all expense claims must be received no later than 150 days after completion of the project.

Note: You can enter multiple activities in an expense claim for the MAP, FMD and QSP programs. EMP and TASC program proposals limit multiple activity entry to the project activities specific to a proposal. [Inconsistent information from legacy help, according to previous statements, it should be QSP and EMP being restricted to single activity, but as per requirements and implementation, it is only EMP, I believe]

| You are here: <u>Home</u> > <u>Financial</u> > <u>Clair</u>                   | ns > Line Items > Add Welcome test_user!, PART - [Author][Cashier][Contributor] [ Log Off ]                                                                                                    |
|-------------------------------------------------------------------------------|----------------------------------------------------------------------------------------------------|
| Add Reimbursement                                                             |                                                                                                    |
| Claim Line Items                                                              |                                                                                                    |
| You can use this screen to compose that activity will be automatically sele   | a Line Item. After selecting the activity associated with the claim from the drop down list, the appropriate market for cted. Enter other necessary information about the line item and select the 'Save' button. |
| If creating an EMP line item, note th<br>enter a negative value in the amount | at the line items of one reimbursement/advance can be associated to only one activity. For an EMP Advance Payback, field.                                                                                         |
|                                                                               |                                                                                                    |
| Claim Line Item Inf                                                           | ormation                                                                                                    |
| Participant:                                                                  | Test Participant                                                                                                    |
| Year:                                                                         | 2010                                                                                                    |
| Program:                                                                      | MAP                                                                                                    |
| Claim Number:                                                                 | 10003                                                                                                    |
| Line Status:                                                                  | Draft                                                                                                    |
| Activity Code:                                                                | M10BX54321//Branded Company Promotion 💌 *                                                                                                    |
| Activity Market:                                                              | Brazil 🕶 =                                                                                                    |
| Spent In Country:                                                             | Egypt -                                                                                                    |
| Benefited Country:                                                            | Faroe Islands                                                                                                    |
| Cost Category:                                                                | Graduation Exemption(EXMPT10)                                                                                                    |
| Amount(\$):                                                                   | 5000.00 *                                                                                                    |
|                                                                               | Save                                                                                                    |
|                                                                               |                                                                                                    |

| You are here: Hor                       | <u>me &gt; Financial &gt; Claims</u> >             | Line Items                                          | Welcome test_                     | user!, PART -     | [Author    | [Cashier][Co           | ntributor] [ <u>Log Off</u> |
|-----------------------------------------|----------------------------------------------------|-----------------------------------------------------|-----------------------------------|-------------------|------------|------------------------|-----------------------------|
| Edit Reim                               | bursement                                          |                                                     |                                   |                   |            |                        |                             |
| Claim                                   | ine Items Add in                                   | Spread Sheet                                        |                                   |                   |            |                        |                             |
| You may use this<br>entry for multiple  | s screen to view the exi<br>line items.            | sting Line Items for th                             | nis claim and you may create new  | line items either | directly ( | or through mass        | s spreadsheet data          |
| Note: Participant<br>until after the EM | is may request an EMP a<br>P Final Report has been | dvance by project activ<br>approved <u>Add/Edit</u> | vity in increments up to 40%. EMP | expense claims    | shall be l | imited to 85% o        | f the activity budget       |
| Claim                                   | Information                                        |                                                     |                                   |                   |            |                        |                             |
| Participar                              | nt: Test Participant                               |                                                     |                                   |                   |            |                        |                             |
| Year: 20                                | )10 F                                              | Program: MAP                                        | Claim Number: 10003               | т                 | otal of Cl | aims(\$):              | 10,008.40                   |
|                                         |                                                    |                                                     |                                   |                   | Cre        | ate New   <u>Add i</u> | n Spreadsheet Mode          |
| Activity Code                           | Market                                             | Spent-In Country                                    | Cost Category                     | Amount (\$)       | Status     | Comments               | Action                      |
| M10GXCEET1                              | CENTRAL EASTERN                                    | нк                                                  | Rent & Supplies                   | 5,652.51          | Draft      |                        | View   Delete               |
| M10GXCEET2                              | CENTRAL EASTERN                                    | GB                                                  | Consumer Promotion                | 2,500.00          | Draft      |                        | View   Delete               |
| M10GX54321                              | Test23 MD                                          | FJ                                                  | Trade Promotion                   | 563.33            | Draft      |                        | View   Delete               |
| M10GXCHXC2                              | CHINA                                              | !9                                                  | Compensation & Allowances         | 92.56             | Draft      |                        | View   Delete               |
| M10GXCHXC1                              | CHINA                                              | CJ                                                  | International Travel              | 1,200.00          | Draft      |                        | View   Delete               |

Alternately, multiple line items can be copied from a spreadsheet. Select the 'Add in Spreadsheet Mode' link on the line item list page or select the 'Add in Spreadsheet' tab. Copy-paste line items from a spreadsheet directly into the table provided. Any unwanted lines can be removed using the 'Delete' button. Select the 'Submit' link at the bottom and navigate back to the line item tab to see them listed.

Sample records for spreadsheet entry are shown below to indicate the spreadsheet format. Note that you may use the FIPS code instead of the country name. Enter negative amounts with a minus (-) sign not parentheses. Follow the guidelines quoted in General Instructions, 'Spreadsheet Entry' section.

| Activity Code | Activity Market | Spent In<br>Country | Cost<br>Category | Amount<br>(\$) | Benefited<br>Country |
|---------------|-----------------|---------------------|------------------|----------------|----------------------|
| T11GX88888    | EASTERN EUROPE  | GG                  | TECH             | 23000          | US                   |
| T11BX65656    | CENTRAL EUROPE  | PL                  | ADMIN            | 57000          | US                   |
| T11GX62626    | TEST MARKET DEF | RO                  | PUBLIC           | 11000          | SE                   |
| T11GX51515    | TEST MARKET DEF | КТ                  | TRAVEL           | 39600          | НА                   |

| Claim Line                                              | tems Add in Spread                                    | d Sheet                                           |                                              |                                            |                                       |                                                                                     |
|---------------------------------------------------------|-------------------------------------------------------|---------------------------------------------------|----------------------------------------------|--------------------------------------------|---------------------------------------|-------------------------------------------------------------------------------------|
| py-paste Claim L<br>esents a success                    | ine Items from a spreadsh<br>message upon successful  | neet directly into the t<br>entry of data. Naviga | able below. Once do<br>te back to Line Items | one, click the 'Sub<br>to find them in the | e <b>mit'</b> button at th<br>e list. | e bottom of the page. The sys                                                       |
| mple records for s                                      | preadsheet entry are below                            | v:                                                |                                              |                                            |                                       |                                                                                     |
| ctivity Code                                            | Market                                                | Spent In Co                                       | untry Cos                                    | st Category                                | Amount                                | Benefited Country                                                                   |
| DIGXTEST1                                               |                                                       | ODEECE                                            | ND SPP                                       |                                            | 152320                                |                                                                                     |
| Make sure that the<br>Appropriate FIPS (<br>- Claim Inf | Amount values are format<br>Codes can be used instead | tted to numbers in sp<br>d of Country Names.      | oreadsheet without o                         | commas before up                           | oload.                                |                                                                                     |
| Participant: 1<br>11003                                 | est Participant                                       |                                                   | Ye                                           | ear: 2011                                  | Program: TASC                         | Claim Number:                                                                       |
| Activity Code                                           | Activity Market                                       | Spent In Country                                  | Cost Category                                | Amount                                     | Benefite                              | d Country Delete                                                                    |
| T11GX88888                                              | EASTERN EUROPE                                        | GG                                                | ТЕСН                                         | 2300                                       | US                                    | Delete                                                                              |
| T11GX65656                                              | CENTRAL EUROPE                                        | PL                                                | ADMIN                                        | 700                                        | US                                    | Delete                                                                              |
| T11GX62626                                              | TEST MARKET DEF                                       | RO                                                | PUBLIC                                       | 1100                                       | SE                                    | Delete                                                                              |
|                                                         | TEST MARKET DEF                                       | кт                                                | TRAVEL                                       | 250                                        | HA                                    | Delete                                                                              |
| T11GX51515                                              |                                                       |                                                   |                                              |                                            |                                       | Delete                                                                              |
| T11GX51515                                              |                                                       |                                                   |                                              |                                            |                                       |                                                                                     |
| T11GX51515                                              |                                                       |                                                   |                                              |                                            |                                       | Delete                                                                              |
| T11GX51515                                              |                                                       |                                                   |                                              |                                            |                                       | Delete<br>Delete                                                                    |
| T11GX51515                                              |                                                       |                                                   |                                              |                                            |                                       | Delete<br>Delete<br>Delete                                                          |
| T11GX51515                                              |                                                       |                                                   |                                              |                                            |                                       | Delete Delete Delete Delete Delete                                                  |
| T11GX51515                                              |                                                       |                                                   |                                              |                                            |                                       | Delete Delete Delete Delete Delete Delete                                           |
| T11GX51515                                              |                                                       |                                                   |                                              |                                            |                                       | Delete Delete Delete Delete Delete Delete Delete Delete                             |
| T11GX51515                                              |                                                       |                                                   |                                              |                                            |                                       | Delete Delete Delete Delete Delete Delete Delete Delete Delete                      |
| T11GX51515                                              |                                                       |                                                   |                                              |                                            |                                       | Delete Delete Delete Delete Delete Delete Delete Delete Delete Delete Delete Delete |

A claim can be edited or line items added as long as the claim is in 'Draft' status. Once submitted, editing the claim is not possible.

#### **Reimbursement Submission**

Once the desired line items are added to a claim, navigate back to the claim list page using the breadcrumb links and locate the claim in the list. Select the 'Submit' link in the action column against the claim to submit to FAS for approval. The claim status changes to 'Pending'.

|                         | nere. <u>none</u>                                                | - indificie                                    | i - Gidinia                                                                     |                                                                   |                                                                              |                                              | welcome                                         | e test_us                                           | eri, PARI                                                  | Lanunorife                                                         | ashierjįc                                                                               | onnibuto                                                         | 11 200 0                                 |
|-------------------------|------------------------------------------------------------------|------------------------------------------------|---------------------------------------------------------------------------------|-------------------------------------------------------------------|------------------------------------------------------------------------------|----------------------------------------------|-------------------------------------------------|-----------------------------------------------------|------------------------------------------------------------|--------------------------------------------------------------------|-----------------------------------------------------------------------------------------|------------------------------------------------------------------|------------------------------------------|
| Clair                   | n Proc                                                           | ess                                            |                                                                                 |                                                                   |                                                                              |                                              |                                                 |                                                     |                                                            |                                                                    |                                                                                         |                                                                  |                                          |
| This pa                 | age allows u                                                     | sers to Se                                     | arch for or Add                                                                 | claims.                                                           |                                                                              |                                              |                                                 |                                                     |                                                            |                                                                    |                                                                                         |                                                                  |                                          |
| lo Se<br>select         | arch: You n<br>an action lin                                     | nay select :<br>k, appropri                    | search criteria to<br>ate to your UES F                                         | bring up a lis<br>Role.                                           | st of claims on                                                              | this scre                                    | en. Once                                        | e the list of                                       | f claims mat                                               | ching your cr                                                      | iteria are r                                                                            | eturned, yo                                                      | ou may                                   |
| o Ad<br>elow            | d a new Ad                                                       | dvance or<br>criteria to p                     | Reimburseme<br>erform necessar                                                  | nt: Select Pa<br>ry action. Clic                                  | articipant, Year<br>:k on "Submit" lir                                       | and Pro                                      | gram the<br>st a Claim                          | n Click on<br>I for FAS a                           | 'Add Reimb<br>approval                                     | ursement' or '                                                     | Add Adva                                                                                | nce' buttor                                                      | is directly                              |
| or PC<br>elect<br>ubmit | DD staff pro<br>"Submitted/F<br>tted status is<br>/e a claim by  | Pending" st<br>for reimbu<br>selecting         | claims: When se<br>atus claims to giv<br>ursements claims<br>the 'Approve' link | earching for a<br>ve you a list o<br>and Pending<br>against it. O | all participant c<br>of participants r<br>status applies<br>nce a claim is a | laims tha<br>reimburs<br>to adva<br>approved | at are rea<br>ement an<br>nce requ<br>d, the SF | dy for pro<br>d advance<br>ests that i<br>1166 link | cessing, yo<br>e claims tha<br>nave been s<br>will be enab | ou can use the<br>t have been e<br>submitted by p<br>led and you r | e Claim Sta<br>entered for<br>participants<br>nay genera                                | atus drop d<br>approval l<br>s.POD user<br>ate the SF            | own and<br>by FAS.<br>'s may<br>1166 for |
| ayme                    | nt.                                                              |                                                |                                                                                 |                                                                   |                                                                              |                                              |                                                 |                                                     |                                                            |                                                                    |                                                                                         |                                                                  |                                          |
|                         | Search                                                           | Inform                                         | ation                                                                           |                                                                   |                                                                              |                                              |                                                 |                                                     |                                                            |                                                                    |                                                                                         |                                                                  |                                          |
| ſ                       | Search<br>Participant:<br>Program:                               | Inform<br>Test Pa<br>ALL                       | nation<br>articipant - TES<br>Claim Type (<br>sement                            | STPART version (search only)                                      | Program                                                                      | Year: 2<br>ement                             | 011 🗸                                           | aim Status<br>Add                                   | ALL                                                        |                                                                    | ×                                                                                       |                                                                  | Search                                   |
| C                       | Search<br>Participant:<br>Program:<br>Add                        | Inform<br>Test Pa<br>ALL Y<br>Reimbur          | nation<br>articipant - TES<br>Claim Type (<br>sement                            | STPART visearch only)                                             | Program<br>Reimburse                                                         | Year: 2<br>ement<br>/ance                    | 011 🔽<br>💙 ci                                   | aim Status<br>Add                                   | ALL<br>Advance                                             |                                                                    | <b>×</b>                                                                                |                                                                  | Search                                   |
| taim                    | Search<br>Participant:<br>Program:<br>Add<br>Part Id             | Inform<br>Test Pa<br>ALL<br>Reimbur<br>Program | nation<br>articipant - TES<br>Claim Type (<br>sement<br>Claim Type              | STPART search only)                                               | Program<br>Reimburse<br>dd EMP Adv<br>Approved<br>Date                       | Year: 2<br>ement //ance<br>CCC<br>Date       | 011 v<br>ci                                     | aim Status<br>Add<br>Status                         | ALL<br>Advance                                             | Comments                                                           | Action                                                                                  |                                                                  | Search                                   |
| (<br>Itaim              | Search<br>Participant:<br>Program:<br>Add<br>Part Id<br>TESTPART | Inform<br>Test Pa<br>ALL<br>Reimbur<br>Program | Claim Type<br>Claim Type<br>Claim Type                                          | STPART versions of the search only)                               | Program<br>Reimburse<br>dd EMP Adv<br>Approved<br>Date                       | Year: 2<br>ement ance                        | 011 v<br>cı<br>Paid<br>Date                     | Add                                                 | ALL<br>Advance<br>Amount<br>(\$)<br>4,350.00               | Comments                                                           | ✓ Action           Edit   Vir             SF1160                                        | ev   Submi                                                       | Search                                   |
| C<br>:laim<br>1003      | Search Participant: Program: Add Part Id TESTPART                | Inform<br>Test Pa<br>ALL<br>Reimbur<br>Program | Claim Type Claim Type Claim Type Claim Type Reimbursement Reimbursement         | STPART viewski search only)                                       | Program<br>Reimburse<br>dd EMP Adv<br>Approved<br>Date                       | Year: 2<br>ement //ance<br>CCC<br>Date       | 011 v<br>ci<br>Paid<br>Date                     | Add<br>Status<br>Draft<br>Draft                     | ALL<br>Advance<br>Amount<br>(\$)<br>4,350.00<br>120.00     | Comments                                                           | Action     Edt   Vie       SF1160     Edt   Vie       SF1160     Edt   Vie       SF1160 | ew   <u>Submi</u><br>6   <del>Approve</del><br>ew   <u>Submi</u> | Search                                   |

### **Repayment of Compliance Review Findings**

To repay a compliance review finding, follow the steps to create a reimbursement (expense) claim for the relevant program detailed earlier in the manual. Enter line items as credits by entering data as negative numbers. Save and submit the expense claim to FAS. A refund check made out to the Commodity Credit Corporation must be sent to FAS simultaneously with the submission of the repayment claim. Send the refund check to the Marketing Operation Staff, 1400 Independence Avenue, S.W., Stop 1042, Washington, D.C., 20250-1042. An alternate method for repayment of a compliance finding is to offset the next expense claim. Enter the credit amounts (negative numbers) along with the expense claim line items (positive numbers) in the expense claim. The total will reflect the offset amount. You are not required to send a check if you offset the entire amount.

**Cost Categories –** See Appendix A for applicable cost categories by program.

## **Electronic Reimbursement (Expense) Claim Tips**

1. Do not create a new reimbursement claim if you are experiencing difficulty with submitting a reimbursement claim. Contact your appropriate <u>MOS program specialist</u> for assistance.

- 2. Do not use parentheses to enter negative expense amounts; use the minus sign.
- 3. To prevent delays in receiving reimbursement payment, program participants must notify their <u>MOS program specialist</u> when their banking information has changed.
- 4. Contact your appropriate MOS program specialist if you are experiencing difficulty accessing the on-line Reimbursement Claim website.

# **3.3.2. Actual Contributions**

Participant's actual contributions towards the programs can be reported here. Select 'Actual Contribution' under Financial menu to reach here.

| Home UES                            | Financial Reports In Reports Out About F |
|-------------------------------------|------------------------------------------|
| Welcome test_user                   | Claims<br>Promised Contribution          |
|                                     | Actual Contribution                      |
| ant to perform pertaining to your U | IES Role using the Menu options.         |
|                                     |                                          |
|                                     |                                          |
|                                     |                                          |
|                                     |                                          |
|                                     |                                          |
|                                     | Welcome test_user                        |

The public reporting burden for this information collection is estimated to be 2 hours per response. This burden estimate includes time for reviewing instructions, researching existing data sources, gathering and maintaining the needed data, and completing and submitting the information. Send comments regarding the accuracy of this burden estimate and any suggestions for reducing the burden to: U.S. Department of Agriculture, Foreign Agricultural Service, Attn: OMB Number (0551-0047), 1400 Independence Avenue, SW, Washington, DC 20250-1023. You are not required to respond to this collection of information unless a valid OMB control number is displayed.